# T903 Portable Weight Indicator

**User's Guide** 

SPECIFICATIONS SUBJECT TO CHANGE WITHOUT NOTICE.

## **Table of Content**

| <u>1 ]</u> | Introduction         | 1 |
|------------|----------------------|---|
|            | 1.1 Warnings         | 1 |
|            | 1.2 Features         | 1 |
|            | 1.3 Specifications   | 2 |
| <u>2</u> ] | Installation         | 3 |
|            | 2.1 Dimensions       | 3 |
|            | 2.2 Top Panel        | 3 |
|            | 2.2.1 Display        |   |
|            | 2.2.2 Symbol         |   |
|            | 2.2.3 Keypad         | 5 |
|            | 2.3 Interface        | 6 |
|            | 2.4 Built-in Battery | 6 |
| <u>3 (</u> | Operation            | 7 |
|            | 3.1 Power On / Off   | 7 |
|            | 3.2 Zero             | 7 |
|            | 3.3 Tare             | 7 |
|            | 3.3.1 Tare In        | 7 |
|            | 3.3.2 Tare Out       | 7 |
|            | 3.3.3 Preset Tare    |   |
|            | 3.4 Channel Switch   | 8 |
|            | 3.5 Unit Switch      | 8 |
|            | 3.6 Date & Time      | 8 |
|            | 3.7 Print            | 9 |
|            | 3.8 Input Vehicle ID | 9 |
|            | 3.9 User F1 Function | 9 |

| 3.10 Weighing Record            | 9  |
|---------------------------------|----|
| 3.10.1 Store                    | 10 |
| 3.10.2 View Record              | 10 |
| 3.10.3 View Total               |    |
| 3.10.4 Delete Record            | 11 |
| 3.10.5 Clear All Records        | 11 |
| 3.10.6 Re-print Bill            | 11 |
| 3.11 Axle Sum Weighing          | 11 |
| 4 Configuration                 | 13 |
| 4.1 Menu Navigation             | 13 |
| 4.2 Parameters                  | 14 |
| 5 Communication                 | 16 |
| 5.1 Byte Format                 | 16 |
| 5.2 Output Data Frame           | 16 |
| 5.2.1 18-3 Command Request      | 16 |
| 5.2.2 18-5 PC or Remote Display | 16 |
| <u>6 Appendix</u>               | 17 |
| 6.1 Troubleshooting             | 17 |

(!) Please read this manual carefully before operating the indicator.

## **1** Introduction

#### **1.1 Warnings**

Failure to heed may result in serious injury or death.

- DO NOT allow inexperienced persons to operate the indicator.
- DO NOT operate without all shields and guards in place.
- DO NOT step on the unit.
- DO NOT use for purposes other than weight taking.
- DO NOT place fingers into slots or possible pinch points.
- DO NOT use the indicator if any of the components are cracked.
- DO NOT exceed the rated load limit of the indicator.
- DO NOT make alterations or modifications to the indicator.
- DO NOT remove or obscure warning labels or seals.

Before opening the indicator, ensure the power cord is disconnected from the outlet.

#### **1.2 Features**

This indicator is an advanced high resolution portable weight indicator. It is housed in IP67 ABS+TPR enclosure with built-in printer. Its top panel consists of a dual-line 15-segment high-contrast BTN LCD display, and 5X4-button flat membrane keypad. With built-in high capacity rechargeable battery, easy-to-use user interface, dedicated powerful axle weighing applications, it is an ideal weight indicator for axle weighing, as well as various weighing scales and applications.

- IP67 ABS+TPR portable housing
- Built-in 58mm thermal or label printer with quick paper installation
- Ultra-contrast 0.8inch/20.32mm white BTN LCD display
- Dual 15-segment display for easy 0~9, a~z, A~Z letter input
- 20-key flat membrane numeric keypad
- Up to 8 loadcells/scales input via cable or wirelessly
- Real-time clock with backup battery
- Built-in 3.7V/4.0Ah high capacity maintenance-free rechargeable battery
- Universal 100-240Vac power supply
- Full duplex RS-232 communication port and various optional I/O ports
- Basic weighing, Multi-channel Axle Weighing and Axle Sum Weighing
- Alphanumeric input method for typing in up to 7 characters

## **1.3 Specifications**

| Metrology Performance         |                                                |
|-------------------------------|------------------------------------------------|
| Accuracy Class                | Class III (OIML R76 eqv.)                      |
| Number of Cable / RF Channels | 8x                                             |
| Overload Range                | 100 %F.S.+9e                                   |
| Tare Range                    | 100 %F.S.                                      |
| Center of Zero                | +/-0.25 e                                      |
| Return-to-Zero Range          | 5.0 e                                          |
| Zero-tracking                 | 0.5 e/s (dft.)                                 |
| User Interface                |                                                |
| LCD Display                   | 7-digit White BTN LCD, 0.8inch/20mm 15-segment |
| Keypad                        | 20-key Flat Membrane Panel                     |
| Interface                     | GX16-5P for RS-232                             |
| Serial Communication          |                                                |
| Port                          | Full Duplex RS-232                             |
| Baudrate                      | 1200 / 2400 / 4800 / 9600 bps                  |
| Data Format                   | 1-bit start, 8-bit data, 1-bit stop            |
| Parity                        | None Parity                                    |
| Output Mode                   | Continuous / Request                           |
| Built-in Printer              |                                                |
| Printing Method               | Thermal                                        |
| Speed                         | 65 mm/s (max.)                                 |
| Resolution                    | 8 dot/mm, 384 dot/line                         |
| Printing Width                | 48 mm (max.)                                   |
| Printing Life                 | 50 km                                          |
| Paper                         | Thermal, 57+/-0.5 mm in width, ≤Φ50mm          |
| Power Supply                  |                                                |
| AC Power Voltage              | 100~240 Vac, 50~60 Hz                          |
| Built-in Battery              | 3.7V4.0Ah li-ion rechargeable battery          |
| Battery Life                  | 20 ~ 160 hours (typ.)                          |
| Battery Charging Cycles       | over 1000 cycles (typ.)                        |
| Enclosure                     |                                                |
| Panel Material                | SS304 stainless steel                          |
| Indicator Dimensions          | 335 x 236 x 126 mm (13.2 x 9.3 x 5.0 inch)     |

#### Environmental

| Operating Temperature | -10 ~ +40 degC (+14 ~ +104 degF) |
|-----------------------|----------------------------------|
| Storage Temperature   | -20 ~ +50 degC (-4 ~ +122 degF)  |
| Operating Humidity    | 0 ~ 90 % at 20 degC (rel.)       |

## 2 Installation

## **2.1 Dimensions**

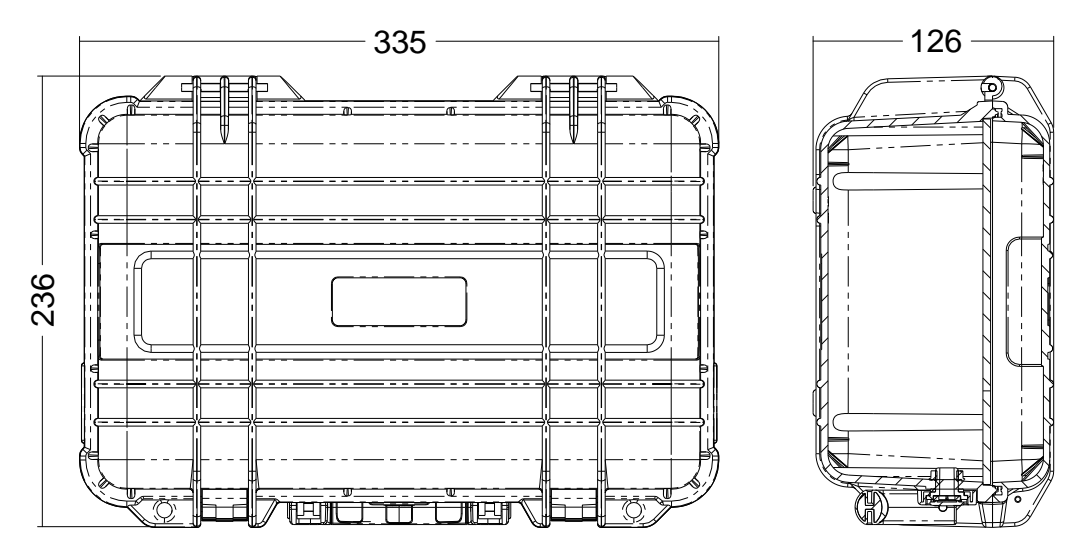

**Dimensions in Millimeters** 

## 2.2 Top Panel

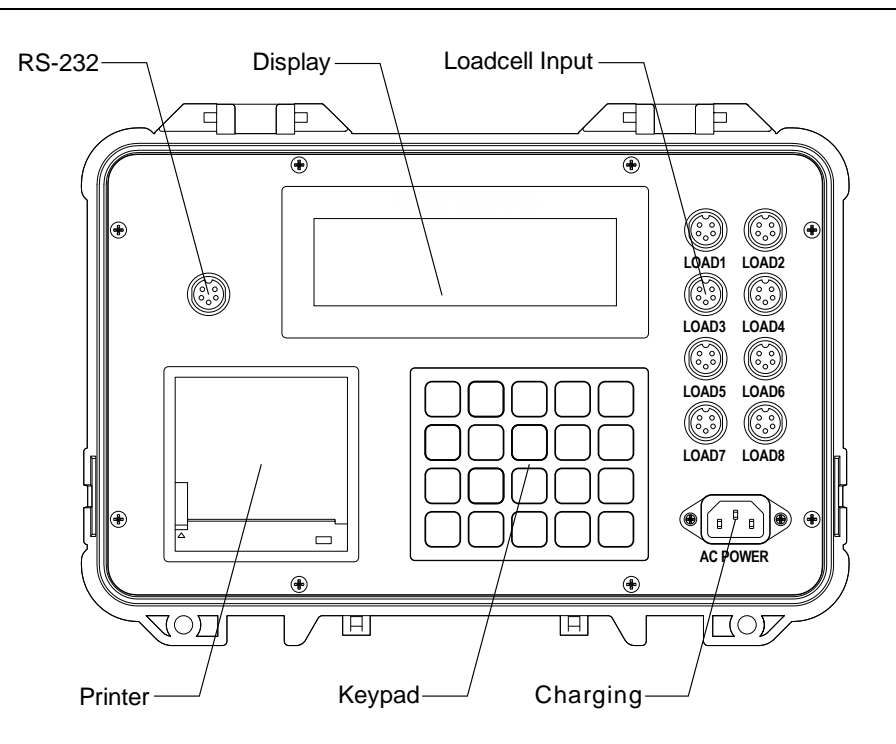

#### 2.2.1 Display

| Section         | Display Area         |
|-----------------|----------------------|
| Prompt          | X.X.X.X.X.X.X.X.X.X. |
| Message         |                      |
| Unit            | klb<br>kg<br>t       |
| Weighing Status | ► ▲ +O+ NET          |

### 2.2.2 Symbol

| Symbol     | Definition       | Indication                                                 |
|------------|------------------|------------------------------------------------------------|
|            | Stable           | Load is stable.                                            |
| +0+        | Zero             | Load is within center of zero (+/-0.25e).                  |
| NET        | Tared            | Load is tared.                                             |
| <b>i</b>   | Net              | net weight of a record                                     |
| <b>``</b>  | Tare             | tare weight of a record                                    |
| <u> </u>   | Gross            | gross weight of a record                                   |
| PT         | Preset Tare      | Load is tared by preset tare.                              |
| Ŀ          | Time             | time of a record                                           |
|            | Date             | date of a record                                           |
| ⊕ <b>⊞</b> | Date & Time      | DateTime mode                                              |
| •••        | More to show     | More digits or characters show at left-side or right-side. |
| kg         | kilo gram        | unit of woight (motrie overlam)                            |
| t          | ton              | unit of weight (metho system)                              |
| lb         | pound            | unit of weight (imporial system)                           |
| klb        | kilo pound       | unit of weight (impenal system)                            |
| Õ          | Configuration    | In configuration                                           |
| *          | capslock         | shows if capslock is enabled                               |
| ţ          | scroll to select | selectable parameter value                                 |
| 4          | type to input    | user input parameter value                                 |

|              |                | shows if battery is dead, charging is needed.             |  |
|--------------|----------------|-----------------------------------------------------------|--|
|              | Battery Status | shows if battery is less than 20%.                        |  |
|              |                | shows if battery is less than 40%.                        |  |
|              |                | shows if battery is less than 60%.                        |  |
|              |                | shows if battery is less than 80%.                        |  |
|              |                | shows if battery is full, scrolls if it is being charged. |  |
| Ð            | AC Power       | AC power is supplied.                                     |  |
| HOLD         | Hold           | Weight reading is locked in HOLD mode.                    |  |
| PEAK<br>HOLD | Peak-Hold      | Weight reading is locked in PEAK-HOLD mode.               |  |
| AUTO<br>HOLD | Auto-Hold      | Weight reading is locked in AUTO-HOLD mode.               |  |
| Σ            | Total View     | in TOTAL VIEW mode                                        |  |
| B            | Channel        | the channel number of multiple load                       |  |
| (îŗ          | RF Signal      | remote device RF signal status                            |  |
|              | Remote Battery | remote device battery status                              |  |

#### 2.2.3 Keypad

The beeper emits short sound, indicating the pressed key action is valid.

1s: press and keep pressing for 1 second.

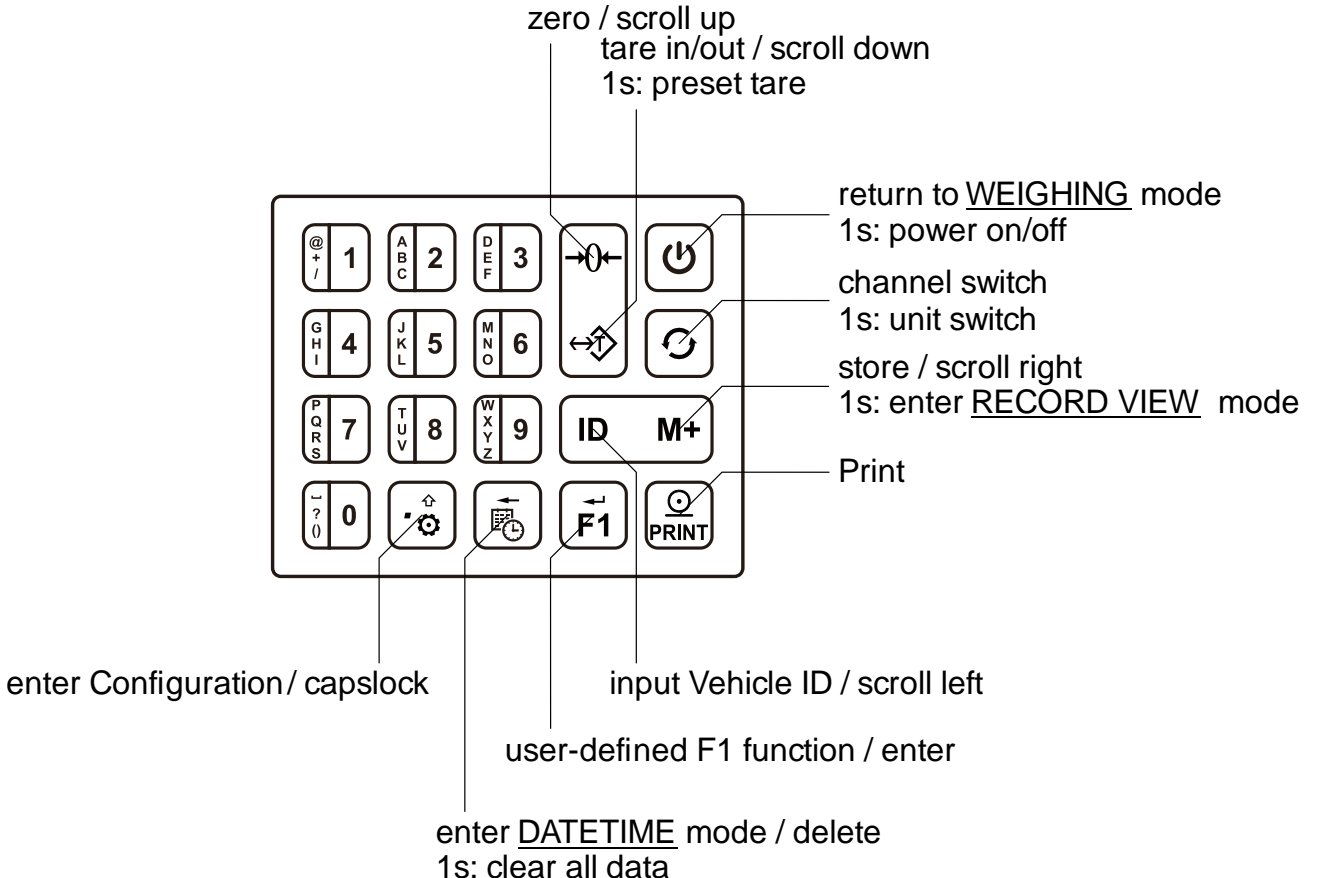

s: clear all data

| Key         | Name    | Function                                                             |
|-------------|---------|----------------------------------------------------------------------|
| U           | On/Off  | return to <u>WEIGHING</u> mode; 1s: power on/off                     |
| Q           | Switch  | switch the weight of overall and each channel; 1s: switch unit       |
| <b>→0</b> ← | Zero ↑  | zero / scroll up                                                     |
| ↔Ĵ>         | Tare ↓  | tare in/out / scroll down; 1s: preset tare                           |
| ID          | ID ←    | enter ALPHANUMBERIC INPUT mode to input Vehicle ID / scroll left     |
| M+          | Store → | store the weighing record / scroll right; 1s: enter RECORD VIEW mode |
|             | Print   | print                                                                |
| F1          | F1      | user-defined F1 function / enter                                     |
| Ē           | Clock   | enter <u>DATETIME</u> mode / delete; 1s: clear all                   |
| • Ô         | Setup   | enter Configuration / capslock                                       |

#### **2.3 Interface**

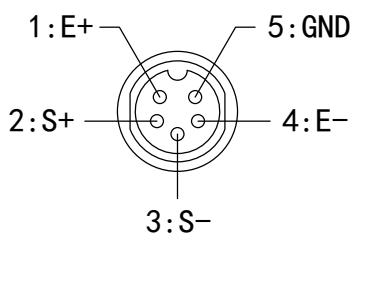

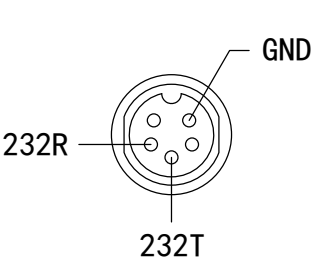

E-: Loadcell Negative Excitation

E+: Loadcell Positive Excitation

S-: Loadcell Negative Signal

- S+: Loadcell Positive Signal
- GND: Loadcell Ground

232T: RS-232 Transmit 232R: RS-232 Receive GND: RS-232 Ground

### 2.4 Built-in Battery

This indicator has a built-in 3.7V4.0Ah rechargeable li-ion battery.

Depending on daily operations, especially printing jobs, and the configuration of display luminance and sleep timing, as well as the loadcell resistance, battery works from 20 hours to 150 hours. When powered by the built-in battery, proper configurations of Auto-Off Timing, Sleep Timing and Display Luminance, helps to reduce power consumption and conserve battery life.

The AC power charges battery automatically. Charging time for a completely discharged battery is approximately 8 to 12 hours, depending on battery's charged cycles and charging temperature.

During battery charging,

After battery is fully charged, **IIIII** shows.

- (!) To obtain the built-in battery maximum service life, stored indicator shall
  - be re-charged every three months.

#### **3** Operation

#### **3.1 Power On / Off**

#### When powered off

O Press (O) 1s to power on the indicator.

In <u>WEIGHING</u> mode

O Press O 1s to power off the indicator.

Message **[]***F***F** shows, indicating the indicator is being powered off.

#### 3.2 Zero

Zero function takes out small deviations in zero when scale is unloaded, and sets a new zero reading of the scale.

In WEIGHING mode

Press Press  $\neg \neg$  to set the scale to zero.

Symbol **▶O** shows, indicating load is within +/-0.25e.

#### 3.3 Tare

Tare is typically used to zero out a known weight such as a packing container or pallet and display the load in NET mode.

Tare will reduce the apparent overloading range of the scale. For example, tare in a 20kg container on a 100kg scale, the scale will overload at a new net weight of 80kg (100kg-20kg) plus 9.0e.

#### 3.3.1 Tare In

In GROSS mode

 $\textcircled{\ }$  Press  $\textcircled{\ }$  to tare in the weight.

Symbol **NET** shows, indicating load is in NET mode.

#### 3.3.2 Tare Out

In NET mode

 $\textcircled{\begin{tmatrix} \hline \begin{tmatrix} \hline \begin{t$ 

Symbol **NET** hides, indicating load is in GROSS mode.

#### 3.3.3 Preset Tare

Preset Tare function is used to input a known tare weight (as a packing container or pallet) instead of placing it on the scale and taring manually.

The input tare value is under current measurement unit. For example, if measurement unit is previously switched to t, then user's input 2.3 will set the tare as 2.3t.

In GROSS mode

Image: Second stateNUMBER INPUTImage: Second state $\square$  NUMBER INPUTImage: Second state $\square$  NUMBER INPUT

Prompt TARESET shows, waiting for user to input preset tare.

- Press [1] [2] [1] [1]
- V Press U to exit from <u>NUMBER INPUT</u> mode.
- Press Press  $\begin{bmatrix} \vec{F_1} \end{bmatrix}$  to confirm.

Symbol **NET** shows, indicating load is in NET mode.

Symbol PT shows, indicating the tare is preset.

#### **3.4 Channel Switch**

The Channel Switch function allows user to view the weight reading or the conversion code of each channel which is enabled.

 $\bigcirc$  Press  $\bigcirc$  to toggle different channels.

Symbol  $\square$   $\bigtriangleup$  shows, and the number on the left of this symbol indicates the channel number.

#### 3.5 Unit Switch

The indicator's calibration unit must be kg or lb. The Unit Switch function simply calculates new weight reading as a result of multiplying kg or lb by unit ratio. Therefore, the Unit Switch function does NOT change indicator's verification interval.

 $\bigcirc$  Press  $\bigcirc$  1s to toggle various measurement units.

New unit will be activated and saved in nonvolatile memory for next power-up.

#### 3.6 Date & Time

In <u>WEIGHING</u> mode

 $\bigcirc$  Press  $(\vec{\mathbf{e}})$  to switch from <u>WEIGHING</u> mode to <u>DATETIME</u> mode.

Symbol 🕑 🏢 show.

The date is shown in display Prompt section, based on user configured date format. The time is shown in display Message section, based on user configured time format. In <u>DATETIME</u> mode Press (b) to switch from <u>DATETIME</u> mode back to <u>WEIGHING</u> mode.
Symbol (b) III hide.

#### 3.7 Print

Press  $\bigcirc$  to print out a weight bill. Message  $\bigcirc$  PRINT shows, indicating the weight bill is printed out.

#### **3.8 Input Vehicle ID**

This indicator allows user to input Vehicle ID with up to 7 characters.

```
Each character can be any of number 0~9, letter A~Z, and symbols @ # $ % ^ & _ ~ '
```

| + - \* / = < >.

In WEIGHING mode

Press  $\left(\frac{1}{2}\right)\left[\frac{1}{2}\right]\left[\frac{1}{2}\right]\left[\frac$ 

The input a~z in lowercase are automatically changed to its uppercase letter.

The input character blinks 2 times before it is selected.

| <br>If the blinking character is the desired one to input, wait until it stops |
|--------------------------------------------------------------------------------|
| blinking, the character is selected.                                           |

- If the blinking character is not the desired one, keep pressing the button to scroll between all the available characters of the button.
- If a new button is pressed, while the previous blinking character is still blinking, the blinking character will stop blinking immediately.
- blinking, the blinking character will stop blinking immediately.
- $\bigcirc$  Press  $\boxed{\mathbf{B}}$  to delete the current (rightmost) character.
- R Press R 1s to clear all the characters.

For example, to input the Vehicle ID

"A#HF310",

1) quickly press the buttons in sequence, (2)

2) wait until "F" stops blinking,

3) quickly press (밝3)() 1)(),

then message /1# HF 3 10 shows.

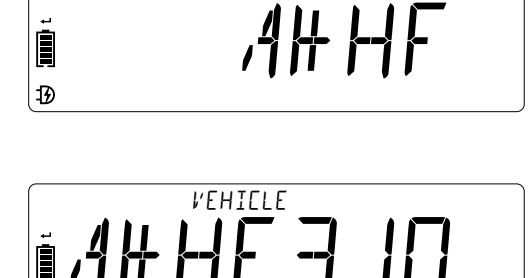

VEHIELE

### 3.9 User F1 Function

The indicator comes with 1 configurable User-defined Keys, which can be assigned to user preferred function.

## **3.10 Weighing Record**

#### 3.10.1 Store

The indicator requires that the load on the scale falls below +5.0e before next load can be stored. This assures that a load on the scale is stored to the database only once.

In <u>WEIGHING</u> mode

Press + to store current weight record.
 Message 570RE shows, indicating the weight reading is stored.

#### 3.10.2 View Record

#### In WEIGHING mode

- Press <u>M+</u> 1s to enter <u>RECORD VIEW</u> mode. The display Prompt section shows the record's serial no. 151 [15], for example. In <u>RECORD VIEW</u> mode
- Press  $\neg \neg \neg$  /  $| \rightarrow \rangle$  to scroll up / down to previous/next record.
- Press 🖸 to scroll between record's gross weight, net weight, tare weight, date, time, and vehicle id (if truck application is enabled).
  - Symbol 着 shows when net weight is shown.
  - Symbol 🛏 shows when tare weight is shown.
  - Symbol 📥 shows when gross weight is shown.
  - Symbol is shows when date is shown.
  - Symbol 🕒 shows when time is shown.

The display Prompt section II shows when Vehicle ID is shown.

The display Prompt section  $A \times L E$  shows when the Number of Axle is shown.

- The display Prompt section  $4 \times 1 \times 2$  shows when the weight of each Axle is shown.
- V Press U to exit and return to <u>WEIGHING</u> mode.

#### 3.10.3 View Total

- In <u>RECORD VIEW</u> mode
- Press M+
   1s to enter <u>TOTAL VIEW</u> mode.

The display Prompt section shows the number of totals, e.g. TOTAL

Symbol  $\sum$  shows, indicating it is in <u>TOTAL VIEW</u> mode.

- In <u>TOTAL VIEW</u> mode
- Press b to switch the weight type of the total weight between total net weight, total gross weight, total tare weight.

Symbol 
shows, indicating the weight reading is total net weight.

- Symbol 🛏 shows, indicating the weight reading is total tare weight.
- Symbol 📥 shows, indicating the weight reading is total gross weight.
- V Press U to exit and return to <u>WEIGHING</u> mode.

Symbol  $\sum$  hides, indicating it is in <u>WEIGHING</u> mode.

#### 3.10.4 Delete Record

In <u>RECORD VIEW mode</u>

- $\bigcirc$  Press  $(\overline{\mathbf{s}})$  to delete the Record.
- Prompt <code>]]ELETE7</code> and symbol I shows, waiting for user to select <code>YE5</code> / <code>NO</code>.
- Press / + to scroll up / down the selection.
- R Press  $\overbrace{F1}$  to confirm.

If Y E S is selected, the record will be deleted eventually.

If  $\mathbb{N}$  is selected, the deletion of this record will be cancelled.

#### 3.10.5 Clear All Records

In RECORD VIEW mode

N Press B 1s to clear all the Records.

Prompt [LE AR.ALL 7] and symbol I shows, waiting for user to select [YE 5] / NO.

- Press  $\neg \neg$  /  $\overleftrightarrow$  to scroll up / down the selection.
- R Press  $\overbrace{F1}$  to confirm.

If YE is selected, all the records will be deleted eventually.

If  $\mathbb{N}$  is selected, the deletion of all records will be cancelled.

Message  $\mathbb{N}$  shows, indicating that all the records are cleared. The indicator will return to <u>WEIGHING</u> mode automatically.

#### 3.10.6 Re-print Bill

In RECORD VIEW mode

Press error to re-print current record.

Message PRINT shows, indicating the weight record is re-printed out.

## 3.11 Axle Sum Weighing

The Axle Sum Weighing application enables the indicator to enter dedicated Axle Sum mode, so as to sum up the weight of multiple axles of a vehicle, one axle by one each time, when a vehicle drives through the scale.

Before a vehicle comes onto the scale, the number of axle needs to be set in advance. Once the number of axle is defined, this number will be applied to next vehicles, until a new number is re-defined.

The following is an example of a typical Axle Sum Weighing sequence.

In WEIGHING mode

#### Step 1 Zero Scale

Ensure the indicator reads zero before the vehicle drives onto the scale.

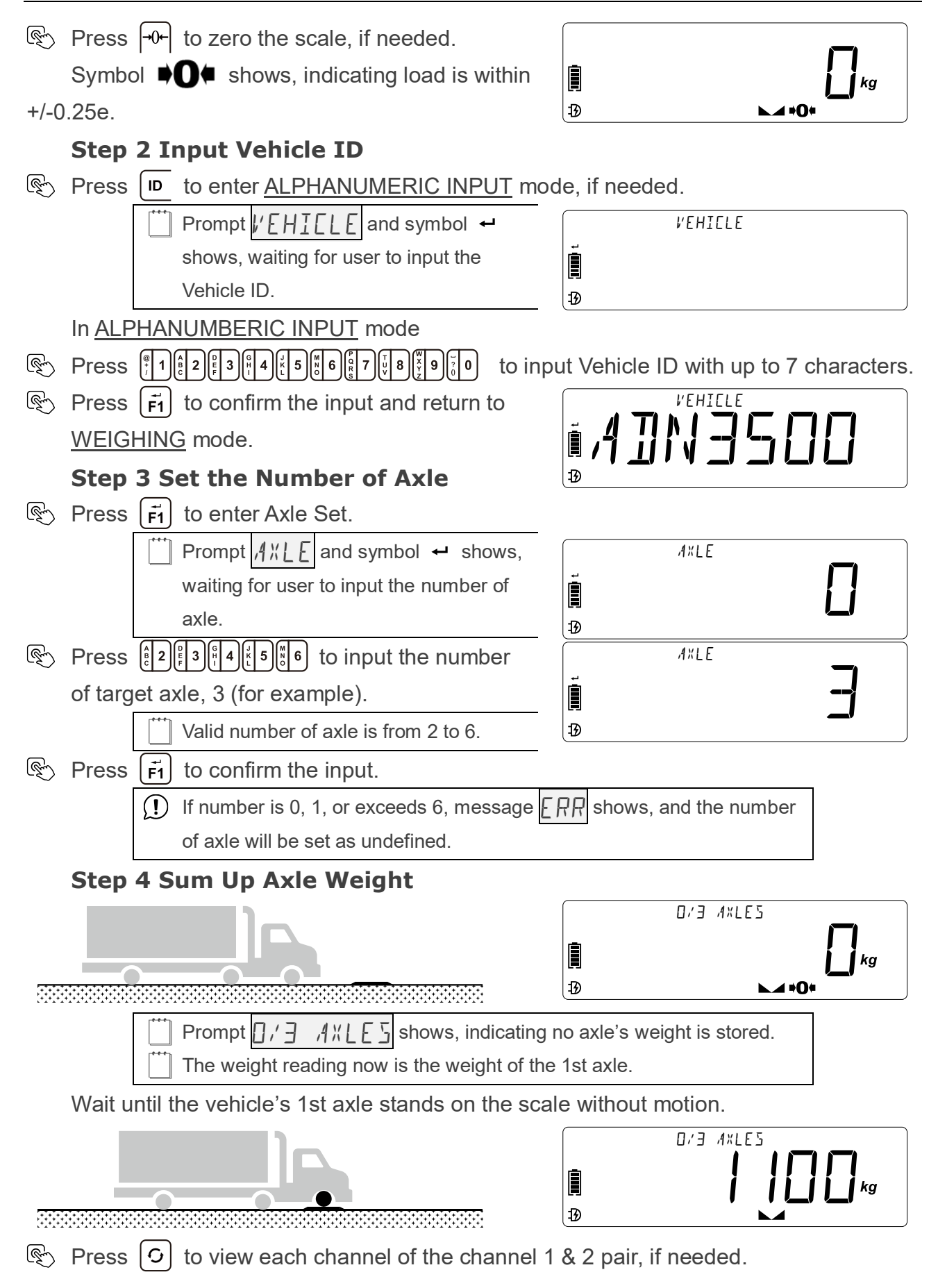

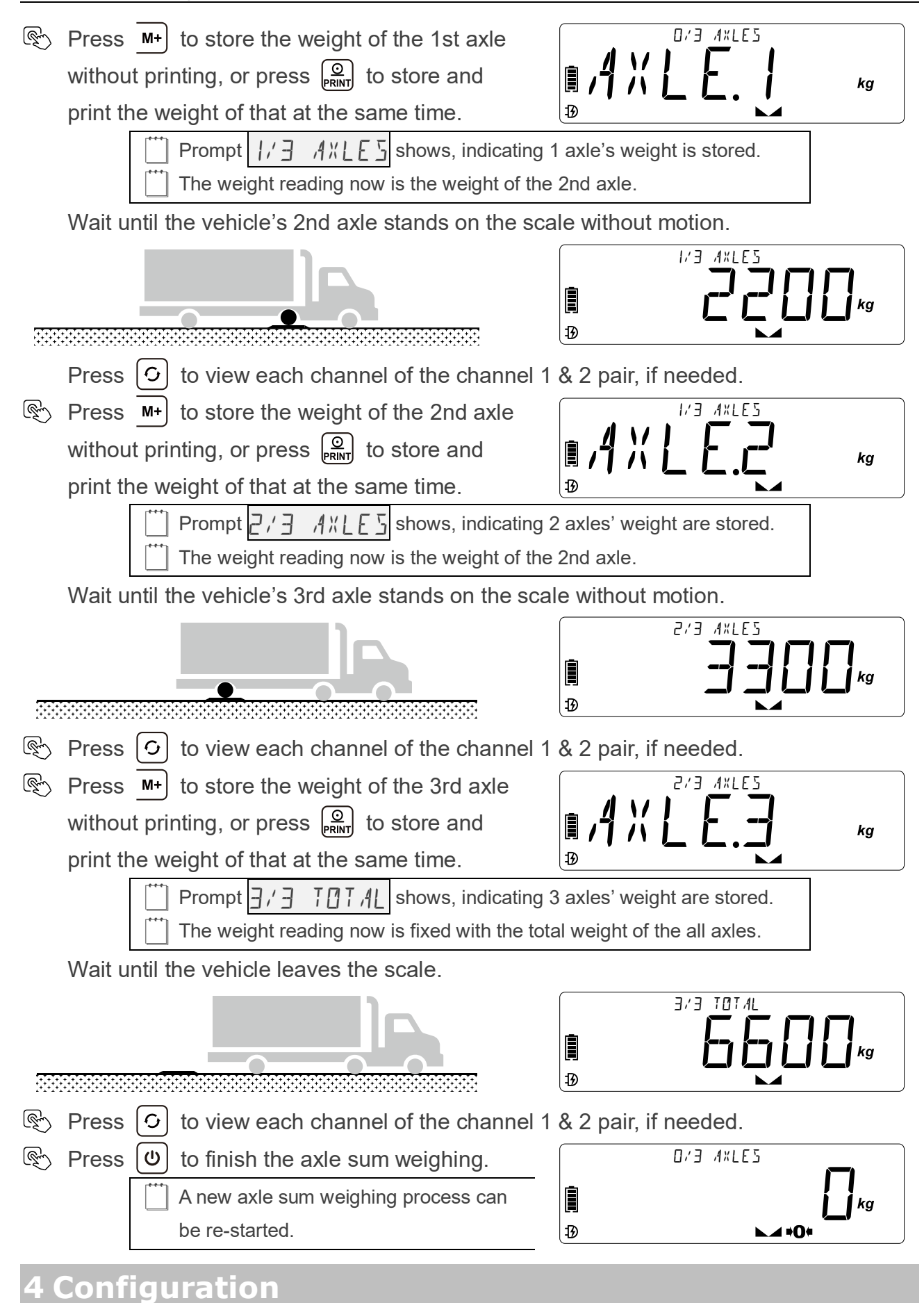

In Configuration, symbol 🧿 shows.

In <u>WEIGHING</u> mode

- Press 🔞 to enter Configuration. Parameter [] shows.
- Press  $\neg \neg + / | \leftrightarrow \rangle$  to scroll up / down the blinking digit of the parameter number.
- Press D / M+ to move left / right the blinking digit of the parameter number.
- $\bigcirc$  Press  $\bigcirc$  to exit from the parameter.
- $\bigcirc$  Press  $\vec{F_1}$  to enter the parameter.

After entering the parameter

If the parameter value is selectable, symbol *i* shows.

 $\textcircled{\begin{tince} \hline \begin{tince} \hline \begin{tin$ 

If the parameter value is be typed in, symbol ← shows.

#### 4.2 Parameters

|     | Name             | Options [Default Setting]                                      |
|-----|------------------|----------------------------------------------------------------|
| C01 | System Unit      | 01=kg, [02]=lb                                                 |
| C02 | Graduation       | [01]=1, 02=2, 03=5                                             |
| C03 | Decimal Point    | 01=No Decimal, [02]=X.X, 03=X.XX, 04=X.XXX, 05=X.XXXX          |
| C04 | Max Capacity     | Number Input (0.00000~999999)                                  |
| C05 | Zero Calibration | [01]=No, 02=Yes                                                |
| C06 | Load Calibration | [01]=No, 02=Yes                                                |
| C07 | System ID        | Read-Only                                                      |
| C08 | Version          | Read-Only                                                      |
| C09 | Reset            | [01]=No, 02=Yes                                                |
| C10 | Auto-Off Timing  | [01]=Disabled, 02=3min, 03=5min, 04=10min,                     |
| CIU |                  | 05=15min, 06=30min, 07=60min                                   |
| C11 | Sleep Timing     | 01=Disabled, 02=3sec, 03=5sec, 04=10sec,                       |
| CII |                  | 05=15sec, [06]=30sec, 07=60sec                                 |
| C12 | Luminance        | 01=Low, [02]=Medium, 03=High                                   |
|     | User F1 Key      | [01]=Disabled, 02=Sleep, 03=Extended Resolution View,          |
| C13 |                  | 04=Conversion Code View, 05=Hold, 06=Peak Hold,                |
|     |                  | 07=Auto Hold, 08= Axle Set                                     |
| C14 | Comm Mode        | [01]=No Output, 02=Output Continuously, 03=Output Upon Request |
| C15 | Comm Baudrate    | 01=1200bps, 02=2400bps, 03=4800bps, [04]=9600bps               |
| C16 | Comm Format      | [01]=18-1 Remote Display, 02=18-3 Command Request, 03=18-5 PC  |
|     |                  | or Remote Display                                              |

| 047 | Auto-Zero Range  | 01=Disabled, 02=2%F.S., 03=3%F.S., 04=4%F.S., 05=10%F.S.,        |
|-----|------------------|------------------------------------------------------------------|
| 017 |                  | [06]=20%F.S., 07=50%F.S., 08=100%F.S.                            |
| C10 | Key-Zero Range   | 01=Disabled, 02=2%F.S., 03=3%F.S., [04]=4%F.S., 05=10%F.S.,      |
| 018 |                  | 06=20%F.S., 07=50%F.S., 08=100%F.S.                              |
| C19 | Zero-Track Range | 01=0.1e, 02=0.2e, 03=0.3e, [04]=0.5e, 05=0.75e, 06=1e, 07=1.25e, |
|     |                  | 08=1.5e, 09=2e, 10=2.5e, 11=3e, 12=5e, 13=7e, 14=10e             |
| C20 | Zero-Track Speed | 01=Disabled, 02=0.5sec, [03]=1sec, 04=2sec                       |
| C21 | Filter           | 01~08                                                            |
| C22 | Stable Timing    | [01]=0.5sec, 02=1sec, 03=1.5sec, 04=2sec, 05=3sec, 06=5sec       |
| C22 | Stable Pange     | 01=0.1e, 02=0.2e, 03=0.3e, [04]=0.5e, 05=0.75e, 06=1e, 07=1.25e, |
| 625 | Stable Range     | 08=1.5e, 09=2e, 10=2.5e, 11=3e, 12=5e, 13=7e, 14=10e             |
| C24 | Ton              | [01]=Disabled, 02=Enabled                                        |
| C25 | Pound            | 01=Disabled, [02]=Enabled                                        |
| C26 | Kilo Pound       | [01]=Disabled, 02=Enabled                                        |
| 007 | Enable           | 01=Ch1, 02=Ch1/2, 03=Ch1/2/4, 04=Ch1/3/4, [05]=Ch1/2/3/4,        |
| 021 |                  | 06=Ch1/2/3/4/5/6, 07=Ch1/2/3/4/5/6/7/8                           |
| C28 | Ch 1 Ratio       | Number Input (0.00000~999999)                                    |
| C29 | Ch 2 Ratio       | Number Input (0.00000~999999)                                    |
| C30 | Ch 3 Ratio       | Number Input (0.00000~999999)                                    |
| C31 | Ch 4 Ratio       | Number Input (0.00000~999999)                                    |
| C32 | Band             | [01]~16                                                          |
| C33 | Ch 1 Address     | Number Input (000~255)                                           |
| C34 | Ch 2 Address     | Number Input (000~255)                                           |
| C35 | Ch 3 Address     | Number Input (000~255)                                           |
| C36 | Ch 4 Address     | Number Input (000~255)                                           |
| C37 | Ch 5 Address     | Number Input (000~255)                                           |
| C38 | Ch 6 Address     | Number Input (000~255)                                           |
| C39 | Ch 7 Address     | Number Input (000~255)                                           |
| C40 | Ch 8 Address     | Number Input (000~255)                                           |
| C41 | Scan             | [01]=No, 02=Yes                                                  |
| C42 | Axle Sum Mode    | [01]=Disabled, 02=Enabled                                        |
| C43 | Print Axle Info  | 01=Disabled, [02]=Enabled                                        |
| C44 | Print Net Info   | 01=Disabled, [02]=Enabled                                        |
| C45 | Print Tare Info  | 01=Disabled, [02]=Enabled                                        |

| C46 | Date Format        | 01=YY.MM.DD, 02=YY/MM/DD, 03=DD-MM-YY, 04=DD/MM/YY, |
|-----|--------------------|-----------------------------------------------------|
|     |                    | [05]=MM-DD-YY, 06=MM/DD/YY                          |
| C47 | Time Format        | 01=HH:MM:SS, [02]=HH:MM:SSAM/PM                     |
| C48 | Date Set           | Date Input (as configured Date Format)              |
| C49 | Time Set           | Time Input (00:00:00~23:59:59)                      |
| C50 | Print Mode         | [01]=Disabled, 02=Key                               |
| C51 | Store Before Print | [01]=Disabled, 02=Enabled                           |
| C52 | Reprint Times      | [01]=X1, 02=X2, 03=X3                               |

### **5** Communication

This indicator is equipped with one standard full duplex RS-232 serial communication port, intended for interfacing extended printer, scoreboard and computer, etc.

#### 5.1 Byte Format

The indicator outputs data in the format 8N1, which is 1-bit start flag, 8-bit data, 1-bit stop flag, and no checking bit.

#### 5.2 Output Data Frame

#### 5.2.1 18-3 Command Request

The Frame 2 is consisted of 17 bytes.

| 1  | 2 | 3 | 4 | 5 | 6 | 7 | 8 | 9 | 10 | 11 | 12 | 13 | 14 | 15 | 16 | 17 |
|----|---|---|---|---|---|---|---|---|----|----|----|----|----|----|----|----|
| ST | - | Х | Х | Х | Х | Х | Х | Х | Х  | SP | k  | g  | SP | G  | CR | LF |

The 1st byte is always fixed to ASCII code 0x02 (Start of Transmission).

The 2nd byte indicates the weight data polarity.

• [-]: negative • []: positive

From 3rd to 10th, 8 bytes XXXXXXX are the weight data, including decimal point.

The 11th byte is always fixed to SPACE.

The 12th and 13th, 2 bytes indicates measurement unit.

• [k][g]: kilo gram • [ ][t]: ton • [l][b]: pound • [k][l]: kilo pound

The 14th byte is always fixed to SPACE.

The 15th byte G/N indicates the weight data type.

• [G]: gross • [N]: net

The 16th and 17th byte are fixed to 0x0D (ASCII CR) and 0x0A (ASCII LF).

#### 5.2.2 18-5 PC or Remote Display

The Frame 1 is consisted of 16 bytes.

| 1  | 2 | 3 | 4 | 5 | 6 | 7 | 8 | 9 | 10 | 11 | 12 | 13 | 14 | 15 | 16 |
|----|---|---|---|---|---|---|---|---|----|----|----|----|----|----|----|
| ST | - | Х | Х | Х | Х | Х | Х | Х | Х  | k  | g  | G  | Μ  | CR | LF |

The 1st byte is always fixed to ASCII code 0x02 (Start of Transmission).

The 2nd byte indicates the weight data polarity.

• [-]: negative • []: positive

From 3rd to 10th, 8 bytes XXXXXXX are the weight data, including decimal point.

The 11th and 12th, 2 bytes indicates measurement unit.

• [k][g]: kilo gram • [ ][t]: ton • [l][b]: pound • [k][l]: kilo pound

The 13th byte G/N indicates the weight data type.

• [G]: gross • [N]: net

The 14th byte S/U/V/N indicates the load status.

• []: valid • [M]: motion • [O]: overload/underload

The 15th and 16th byte are fixed to 0x0D (ASCII CR) and 0x0A (ASCII LF).

## 6 Appendix

### **6.1** Troubleshooting

Simple problems can be resolved with below listed solutions. If problems still exist, please contact your local representative for help.

| Symptom               | Possible Cause                  | Suggested Solution           |  |  |  |  |
|-----------------------|---------------------------------|------------------------------|--|--|--|--|
|                       | defective power adaptor         | contact representative       |  |  |  |  |
|                       | discharged or defective battery | charge battery               |  |  |  |  |
| not power-on after (U | defective power socket          | contact representative       |  |  |  |  |
| key pressed           |                                 | press harder and keep        |  |  |  |  |
|                       | delective O key                 | pressing for 1s              |  |  |  |  |
|                       | defective mainboard             | contact representative       |  |  |  |  |
| no action taken after | indicator is disturbed          | re-boot indicator            |  |  |  |  |
| key pressed           | defective key                   | contact representative       |  |  |  |  |
| weight reading is not | loadcell stressed too long      | unload scale in storage      |  |  |  |  |
|                       | loadcell zero drifts            | change Zero-tracking setting |  |  |  |  |
| Zero when no load     | defective loadcell              | contact representative       |  |  |  |  |
|                       | scale not zeroed before loading | zero scale before loading    |  |  |  |  |
| large error in weight | improper measurement unit       | switch to correct unit       |  |  |  |  |
| reading               | calibration required            | re-calibrate the scale       |  |  |  |  |
|                       | defective loadcell or mainboard | contact representative       |  |  |  |  |
|                       | defective mainboard             | contact representative       |  |  |  |  |

| hattany connet ha | defective power adaptor         | contact representative     |  |  |  |  |
|-------------------|---------------------------------|----------------------------|--|--|--|--|
| sharrand          | defective power socket          | contact representative     |  |  |  |  |
| charged           | defective battery               | contact representative     |  |  |  |  |
|                   | overloading                     | reduce the weight          |  |  |  |  |
| UUUUUU            | loadcell cable is disconnected  | check the loadcell         |  |  |  |  |
|                   | defective loadcell              | contact representative     |  |  |  |  |
| Err1              | weight exceeds allowed range    | reduce the weight          |  |  |  |  |
| Err2              | weight is within the zero range | apply more weight          |  |  |  |  |
| Err3              | weight is negative              | apply more weight          |  |  |  |  |
|                   | load in motion                  | wait or keep load stable   |  |  |  |  |
|                   | weak filter setting             | increase filter level      |  |  |  |  |
| Err4              | damped loadcell or mainboard    | dry loadcell or mainboard  |  |  |  |  |
|                   | defective mainboard             | contact representative     |  |  |  |  |
|                   | improper parameter settings     | reconfigure or recalibrate |  |  |  |  |
| Err6              | weight exceeds zero range       | reduce the weight          |  |  |  |  |